# amasty

See the way Quickbooks Payments for Magento 2 extension works.

## **Guide for Quickbooks Payments for Magento** 2

Accept online payments faster and securely by integrating your Magento 2 store with the QuickBooks gateway.

- Provide customers with a safe and convenient payment method
- Securely capture payments through 128-bit SSL encryption
- Easily create orders from the backend
- Allow payments from specific countries
- Set minimum and maximum order amount for the payment
- Create a custom title and instructions for the payment method

## **Payment Gateway Configuration**

Prior to configuring the extension, you need to configure the payment gateway for the API connection. First of all, go to intuit.com and login to your QuickBooks account. Move to the dashboard where you can find apps if you have already added. Click **"Create an App"** to create a new app for the payment gateway integration.

| Intuit Developer     |                   |            |            | Q My Apps API Doc      | s & Tools Blog H           | Help Hello            | nkom V |
|----------------------|-------------------|------------|------------|------------------------|----------------------------|-----------------------|--------|
|                      |                   |            |            |                        | Did you find th            | nis page helpful? 🙁 🤅 |        |
| Dashboard            |                   |            |            | Click her<br>new app f | e to create<br>or payments | + Create an app       |        |
| My Apps              |                   |            |            | Search                 | Q, All                     | ~                     | ,      |
| APP NAME             | PRODUCT           | OAUTH TYPE | UPDATED ON | CONNECTIONS (PROD)     | STATUS                     | ACTION                |        |
| outdoorkitchenoutlet | QuickBooks Online | OAuth 2.0  | 07/18/2019 | 0                      | 🗋 Draft                    | <u>ش</u>              |        |

Select the platform for the app as "QuickBooks Online and Payments".

| 2022/05/18 14:41                  | 3/10                                                                                                    |                                                               | Guide for Quickbooks Pay                            | ments for                     | · Magento 2       |
|-----------------------------------|----------------------------------------------------------------------------------------------------|---------------------------------------------------------------|-----------------------------------------------------|-------------------------------|-------------------|
| Intuit Develop                    | er Search d                                                                                                    | 2                                                             | Dashboard API Docs & Too                            | ols Blog                      | ()<br>()          |
|                                   | Create app<br>Select the platform you want to                                                                                                    | develop for                                                   | Select "QuickBooks Online<br>and Payments" platform |                               |                   |
|                                   | QuickBooks Online and Pa<br>APIs include time tracking, job costing, inven                                                                                          | ayments<br>ory management, process credit card p              | ayment and other business needs                     |                               |                   |
| Enter app nam<br>Intuit Developer | e, select the scope as Payr<br>Search                                                                                                    | nents (US Only) and<br>এ                                      | click <b>"Create App"</b> .                         | Tools Blog                    | 0 0               |
|                                   | QuickBooks Online                                                                                                    | and Payments                                                  |                                                     |                               |                   |
|                                   | Give your app a name<br>Keep the name length within 80 characters. Names ex<br>What's your app name?<br>My Payment App                                              | eeding this length are truncated when disp                    | ayed.<br>Enter the name of<br>the payments app      |                               |                   |
|                                   | Select a scope <b>•</b><br>Select scopes for the APIs you would like to access. Sc<br>com.intuit.quickbooks.accounting<br>com.intuit.quickbooks.payment ( US only ) | Select the scope as<br>"Payments (US Only)"<br>and Create App | not be removed once assigned to an app.             |                               |                   |
| Once the app h                    | Back Create app<br>has been created, you can a                                                                                                    | see it saved and list                                         | ed in dashboard. Click on                           | the pay                       | vment             |
| intuit Developer                  | Search                                                                                                    |                                                               | Deshboard API Docs &                                | Tools Blog<br>Id this page he | ⑦ ⑧<br>Ipful? 凸 다 |
| My Apps Das                       | hboard<br><sup>aring</sup>                                                                                                    | Once you finish creating app, it<br>is saved here             |                                                     |                               |                   |
| Search by App Nam                 | Click to get client ID,<br>client secret and add<br>redirect URL                                                                                                    | UPDATED ON CON                                                | NECTIONS (PROD) LISTING STATUS                      | + Create an a                 | app<br>Ø          |

04/30/2021

0

Draft

Ů

My Payment App

App ID: 04caaa52-b1eb-42c1-9235-c2950c21 QuickBooks Online

 $\bigcirc$ 

From the app page, click on **"Keys and Credentials"** under the development/production mode

based on the app you have created for. The values under the client ID and client secret fields need to be copied and added to your Magento 2 extension configuration. Also, add the redirect URL as https://yoursite.com/qbmspayment/connection/success and click Save.

| <b>ntuit</b> Developer                        | Search                                              | Q                                                                |                                                                    |                                               | Dashboard                                                | API Docs & Tools                                                                                                    | Blog       | ?        |
|-----------------------------------------------|-----------------------------------------------------|------------------------------------------------------------------|--------------------------------------------------------------------|-----------------------------------------------|----------------------------------------------------------|----------------------------------------------------------------------------------------------------|------------|----------|
| ny payment app 🗸 🗸                            |                                                     |                                                                  |                                                                    |                                               | Dic                                                      | l you find this pag                                                                                                    | e helpful? | ් ය<br>ර |
| Get Started                                   | Keys & OA                                           | uth                                                              | Copy these Client ID an                                            | d Client Secret                               |                                                          |                                                                                                    |            |          |
| Development Settings                          | Keys                                                | _                                                                | and paste them in the r<br>in Quickbooks Payment<br>in Magento 2 b | s configuration<br>ackend                     |                                                          |                                                                                                    |            |          |
| Keys & credentials                            | Use these keys to set up                            | OAuth for your environments                                      | . You can learn more her                                           | e and try the flow in the                     | e OAuth 2.0 Playg                                        | round.                                                                                                    |            |          |
| Sandbox company<br>connections                | Client ID                                           | •                                                                |                                                                    | lient Secret                                  | •                                                        | and the second second s | l          | D        |
| Webhooks                                      |                                                     |                                                                  | R                                                                  | otate Secret                                  |                                                          |                                                                                                    |            |          |
| Production Settings                           | Sandbox Companie                                    | s                                                                |                                                                    |                                               |                                                          |                                                                                                    |            |          |
| Keys & credentials                            | A QuickBooks sandbox<br>companies for different     | company was automatically cr<br>countries.                       | eated for you when you                                             | signed up for your Intui                      | it Developer acco                                        | unt. You may creat                                                                                                    | e multiple | e test   |
| Sandbox company<br>connections                | View Sandbox companies                              |                                                                  |                                                                    |                                               |                                                          |                                                                                                    |            |          |
| Webhooks                                      |                                                     |                                                                  |                                                                    |                                               |                                                          | _                                                                                                    |            |          |
| Sandbox company<br>connections                | Redirect URIs                                       |                                                                  |                                                                    | Enter re<br>https://yoursit<br>t/connection/s | edirect URL as<br>te.com/qbmspaym<br>success clicking he | en<br>ere                                                                                                    | Add URI    | ī        |
| Webhooks<br>Sandbox company                   | Redirect URI that your a<br>cannot be an IP address | op serves to users upon authe<br>or a URI fragment or relative p | ntication. Redirect URI re<br>oath. You can create up t            | quests must come from<br>o 25 Redirect URIs.  | n a web server. Th                                       | e URI itself                                                                                                    |            | _        |
| connections                                   | Development URI reque                               | sts can be <b>HTTP</b> or <b>HTTPS</b>                           |                                                                    |                                               |                                                          |                                                                                                    |            |          |
| Webhooks                                      | ORDER                                               | LINK                                                             |                                                                    |                                               |                                                          | ACTIONS                                                                                                    |            |          |
| Draduction Cattings                           | 1                                                   | https://                                                         | )/qb                                                               | omspayment/connectio                          | on/success                                               |                                                                                                    |            |          |
| Keys & credentials                            |                                                     |                                                                  |                                                                    |                                               |                                                          |                                                                                                    |            |          |
| Sandbox company<br>connections<br>connections | Save                                                | Click to save the a                                              | dded URL above                                                     |                                               |                                                          |                                                                                                    |            |          |

## Configuration

For configuring the extension, login to Magento 2, move to **Stores > Configuration > Sales > Payment Methods > QuickBooks Payments - Meetanshi**, where you can find various settings to configure the extension.

#### Configuration

|                           | QuickBooks                                                                               | Payments - Meetanshi        |                                 |                                          |
|---------------------------|------------------------------------------------------------------------------------------|-----------------------------|---------------------------------|------------------------------------------|
| •                         | Intuit Accounts - Sign In                                                                |                             |                                 |                                          |
| 🛈 誧 💧 https://accounts.ir | ntuit.com/index.html?offering_id=Intuit.sbg-                                             | 🔹 👙 🏠 😑 nection Status      | NOT CONNECTED                   |                                          |
|                           | • •                                                                                      |                             |                                 |                                          |
|                           | INTUIT                                                                                   | [website]                   | Yes                             | extension from here                      |
|                           | turbotay 🚯 quickbooks 🔿 mint                                                             | Title                       |                                 | Set title of the navment                 |
|                           |                                                                                          | [store view]                | Credit Card (Processed by QBMS) | method to show in the frontend           |
|                           |                                                                                          | Payment Logo                | Vor                             | Set YES to show QuickBooks               |
|                           | Sign In                                                                                  | [store view]                | Tes                             | logo along with the payment              |
|                           | One account for eventhing Intuit including                                               |                             | Show QDWS Logo on Checkout Page | method in the frontend                   |
| ,                         | QuickBooks. Learn more                                                                   | Sandbox Mode                | Yes                             | Set YES to enable the sandbox mod        |
|                           |                                                                                          | [meane]                     |                                 |                                          |
| Ema                       | il or user ID                                                                            | Client ID<br>[store view]   |                                 | Enter client ID and client secrey        |
| Sign in to                | ahrukh Moodien.ie                                                                        |                             |                                 | registration, you can find them in       |
| connect<br>Outel/Realize  |                                                                                          | [store view]                |                                 | QuickBooks admin panel                   |
| QUICKBOOKS                | word                                                                                     |                             |                                 |                                          |
|                           |                                                                                          | connect the QuickBooks      | CONNECT TO                      |                                          |
|                           | ~~~~~~~~~~~~~~~~~~~~~~~~~~~~~~~~~~~~~~~                                                  | API with the Magento 2      | QuickBooks                      |                                          |
|                           | Remember me                                                                              |                             |                                 |                                          |
|                           |                                                                                          | ayment Action<br>[website]  | Authorize and Capture (Payment) | Select payment action                    |
|                           | 🔒 Sign In                                                                                |                             | [                               |                                          |
| _                         |                                                                                          | able Countries<br>[website] | All Allowed Countries           | Select countries to     allow using this |
| 1                         | By clicking Sign In, you agree to our<br>Terms and have read and acknowledge our Privacy | cific Countrion             |                                 | payment method                           |
|                           | Statement.                                                                               | [website]                   | Afghanistan                     |                                          |
|                           |                                                                                          |                             | Albania                         |                                          |
|                           |                                                                                          |                             | Algeria                         |                                          |
|                           |                                                                                          |                             | American Samoa                  |                                          |
|                           |                                                                                          |                             | Andorra                         |                                          |
|                           |                                                                                          |                             | Angola                          |                                          |
|                           |                                                                                          |                             | Anguilla                        |                                          |
|                           |                                                                                          |                             | Antarctica                      |                                          |
|                           |                                                                                          |                             | Antigua & Barbuda               |                                          |
|                           |                                                                                          |                             | Argentina                       |                                          |
|                           |                                                                                          | Deterr                      |                                 |                                          |
|                           |                                                                                          | [website]                   | Yes                             | Set YES to enable debug                  |
|                           |                                                                                          | Instructions                | Entervour card details          | Enter instructions to show               |
|                           |                                                                                          | [store view]                | Enter your card details.        | on checkout page along                   |
|                           |                                                                                          |                             |                                 | with the payment method                  |
|                           |                                                                                          |                             |                                 | li.                                      |
|                           |                                                                                          | Minimum Order Total         |                                 | Enter minimum and meximum                |
|                           |                                                                                          | [website]                   |                                 | order total to allow using this          |
|                           |                                                                                          | Maximum Order Total         |                                 | payment method                           |
|                           |                                                                                          | [website]                   |                                 |                                          |
|                           |                                                                                          | Sort Order                  |                                 | Enter sort order of the payment me       |
|                           |                                                                                          | [website]                   |                                 |                                          |

**Enabled:** Enable or disable QuickBooks Payments extension from here.

Title: Enter title for the QuickBooks Payment method to show in frontend.

**Show QuickBooks Payment Logo:** Select YES to show QuickBooks logo on the checkout page in the frontend.

Sandbox Mode: Set YES to enable sandbox mode for the payment gateway.

Client ID: Enter the client ID you have copied from the QuickBooks admin panel.

**Client Secret:** Enter the client secret you have copied from the QuickBooks admin panel.

**Payment Action:** Select one of the payment actions for the payment capture.

**Authorize:** Authorizes and validates card for the order amount. The admin has to manually capture the amount (by generating invoice using **"Capture Online"** option) within the authorization hold

#### amasty

period which is 7 business days for QuickBooks payments.

Authorize and Capture: Authorizes and captures the order amount immediately.

Payment from Applicable Countries: Select countries to allow the use of payment method.

**Debug:** Select YES to enable debug.

**Instructions:** Enter additional instructions to show on the checkout page in the frontend.

Minimum Order Total: Enter the minimum order total to allow the use of the payment method.

Maximum Order Total: Enter the minimum order total to allow the use of the payment method.

Sort Order: Enter sort order of the payment method.

After configuring the settings, save the configuration and click **"Connect to QuickBooks"** for the API connectivity. You will get a new window to sign in with the QuickBooks credentials and once you are signed in, the API will be connected successfully.

Save Config

Configuration

| 0                                                                       |                               |                                 |                  |
|-------------------------------------------------------------------------|-------------------------------|---------------------------------|------------------|
| QuickBooks Payments                                                     | - Meetanshi                   |                                 |                  |
| 🗧 🗧 Mozilla Firefox                                                     |                               |                                 |                  |
| 🛈 localhost:8888/magento2/demo1/qbmspayment/connection/index/ … 👽 🍿 🕸 🏠 | ■ nection Status              | NOT CONNECTED                   |                  |
| E CLUMA                                                                 | Enabled<br>[website]          | Yes                             |                  |
| You are connected !                                                     | Title<br>[store view]         | Credit Card (Processed by QBMS) |                  |
| Please refresh page configuration on admin                              | Payment Logo<br>[store view]  | Yes 🔻                           | Use system value |
|                                                                         |                               | Show QBMS Logo on Checkout Page |                  |
|                                                                         | andbox Mode<br>[website]      | Yes                             | Use system value |
| Enter your email address Subscribe                                      | Client ID<br>[store view]     |                                 |                  |
| About us                                                                | Client Secret<br>[store view] |                                 |                  |
| Customer Service                                                        |                               |                                 |                  |
| Search Terms                                                            |                               | Connect 10<br>QuickBooks        |                  |
| Privacy and Cookie Policy                                               |                               |                                 |                  |
| Orders and Returns                                                      | ayment Action<br>[website]    | Authorize and Capture (Payment) | Use system value |
| Advanced Search                                                         | able Countries<br>[website]   | All Allowed Countries           |                  |
| Contact Us                                                              | cific Countries               | Afghanistan                     |                  |
| Copyright © 2013-present Magento, Inc. All rights reserved.             | [website]                     | Albania                         |                  |
|                                                                         |                               | Algoria                         |                  |

After the API gets connected, close the window and refresh the Magento 2 configuration page and you can see the **"Connection Status"** as connected.

| 2022/05/18 14:41 | 7/10                                   | Guide for Quickbooks Payments for Magento 2                                                                                      |
|------------------|----------------------------------------|----------------------------------------------------------------------------------------------------|
| Configuration    |                                        | Save Config                                                                                                    |
|                  | 🔿 QuickBooks Payments - Meetanshi      |                                                                                                    |
|                  | Connection Status                      | CONNECTED After the API connection and admin<br>configuration page refresh, the connection<br>status gets updated to "Connected" |
|                  | Enabled<br>[website]                   | Yes 💌                                                                                                    |
|                  | Title<br>[store view]                  | Credit Card (Processed by QBM5)                                                                                                  |
|                  | Show QBMS Payment Logo<br>[store view] | Yes Use system value                                                                                                    |
|                  | Condition Minde                        |                                                                                                    |
|                  | [website]                              | Yes Use system value                                                                                                    |
|                  | Client ID<br>[store view]              |                                                                                                    |
|                  | Client Secret<br>[store view]          |                                                                                                    |
|                  |                                        | Consect to O                                                                                                    |

## **QuickBooks Payments in Frontend**

Once the extension is configured, it can be seen enabled on the frontend. Simply add products to cart and at checkout, you can see payment method enabled. Select it, add card details and click to finish payment and place order.

| Control Control Contro |                                                                                                    |                       |
|----------------------------------------------------------------------------------------------------|----------------------------------------------------------------------------------------------------|-----------------------|
| Payment Method                                                                                                    |                                                                                                    |                       |
| O Credit Card (Processed by QBMS)                                                                                                    | Order Summary                                                                                                   |                       |
| My billing and shipping address are the same                                                                                                    | Cart Subtotal                                                                                                   | \$45.00               |
| Veronica Costello                                                                                                    | Shipping<br>Flat Rate - Fixed                                                                                   | \$5.00                |
| Calder, Michigan 49628-7978                                                                                                    | Тах                                                                                                    | \$3.71                |
| United States<br>(555) 229-3326                                                                                                    | Order Total                                                                                                    | \$53.71               |
|                                                                                                    | 1 Item in Cart                                                                                                  | ~                     |
| Credit Card Number *                                                                                                    | Ship To:                                                                                                    | <i>b</i> <sup>2</sup> |
| Expiration Date *<br>D5 - May v 2022 v<br>Card Verification Number *<br>123 ?                                                                                                    | Veronica Costello<br>6146 Honey Bluff Parkway<br>Calder, Michigan 49628-7978<br>United States<br>(555) 229-3326 |                       |
| Enter your credit card details. Instructions added from the backend shown here Place Order                                                                                                    | Shipping Method:<br>Flat Rate - Fixed                                                                           | P                     |

## **QuickBooks Payment Details in My Account Section**

Immediately after the order is placed, the QuickBooks payment details can be seen in order view under My Account section.

| My Account                           | Order # 00                                    | 00000024          | PROCESSING                                                  |                         |                       |
|--------------------------------------|-----------------------------------------------|-------------------|-------------------------------------------------------------|-------------------------|-----------------------|
| My Orders                            | 11.25.2010                                    | QuisleBasks       |                                                             |                         |                       |
| My Downloadable Products             | July 25, 2019                                 | in My Account     | t section                                                   |                         |                       |
| My Wish List                         | Reorder                                       |                   |                                                             |                         | Print Order           |
| Address Book                         | Items Ordered                                 | Invoices          |                                                             |                         |                       |
| Account Information                  |                                               |                   |                                                             |                         |                       |
| Stored Payment Methods               | Product Name                                  | SKU               | Price                                                       | Qty                     | Subtotal              |
| Billing Agreements                   | Overnight Duffle                              | 24-W              | VB07 \$45.00                                                | Ordered: 1              | \$45.00               |
| My Product Reviews                   |                                               |                   |                                                             |                         |                       |
| Newsletter Subscriptions             |                                               |                   |                                                             | Subtotal                | \$45.00               |
|                                      |                                               |                   |                                                             | Shipping & Handling     | \$5.00                |
| Compare Products                     |                                               |                   |                                                             | Tax                     | \$3.71                |
| You have no items to compare.        |                                               |                   |                                                             | Grand Total             | \$53.71               |
|                                      |                                               |                   |                                                             |                         |                       |
| Recently Ordered                     |                                               |                   |                                                             |                         |                       |
| Overnight Duffle                     | Order Information                             |                   |                                                             |                         |                       |
| Add to Cart View All                 |                                               |                   |                                                             |                         |                       |
|                                      | Shipping Address                              | Shipping Method   | d Billing Address                                           | Payment                 | Method                |
| My Wish List                         | Veronica Costello<br>6146 Honey Bluff Parkway | Flat Rate - Fixed | Veronica Costello<br>6146 Honey Bluff Par                   | Credit Caro             | I (Processed by QBMS) |
| You have no items in your wish list. | have no items in your wish list.              |                   | Calder, Michigan, 496<br>United States<br>T: (555) 229-3326 | 528-7978 Card<br>number | xxxxxxxxxxx1111       |
|                                      | 1. (335) 225 3325                             |                   |                                                             | Card Typ                | e Visa                |
|                                      |                                               |                   |                                                             | Expiratio<br>Date       | <b>n</b> 5/2022       |

## **QuickBooks Payment Details in Order View Backend**

Apart from My Account section, QuickBooks payment details can be found in the Sales > Orders > Order View section in the backend.

| #00000024 |                                                                                                    |                                   | QuickBooks p<br>in sales orde | ayment det<br>r view backe | ails<br>end                      | ← Bac          | k Send Email                            | Credit Memo | b Hold         | Ship   | Reorder   |
|-----------|----------------------------------------------------------------------------------------------------|-----------------------------------|-------------------------------|----------------------------|----------------------------------|----------------|-----------------------------------------|-------------|----------------|--------|-----------|
|           | Payment Inform<br>Credit Card (Processer<br>Card number:<br>Card Type:<br>Expiration Date:<br>The order was placed<br>Items Ordered | ation<br>i by QBM5)<br>using USD. |                               | XXX                        | 00000000011111<br>Visa<br>5/2022 | Ship<br>Flat I | pping & Handling<br>Rate - Fixed \$5.00 | Information |                |        |           |
|           | Product                                                                                                    | ltem Status                       | Original Price                | Price                      | Qty                              | Subtotal       | Tax Amount                              | Tax Percent | Discount Amoun | t i    | Row Total |
|           | Overnight Duffle<br>SKU: 24-WB07                                                                                                    | Invoiced                          | \$45.00                       | \$45.00                    | Ordered 1<br>Invoiced 1          | \$45.00        | \$3.71                                  | 8.25%       | \$0.00         | :      | \$48.71   |
|           | Order Total                                                                                                    |                                   |                               |                            |                                  |                |                                         |             |                |        |           |
|           | Notes for this Or                                                                                                    |                                   |                               |                            | Ord                              | er Totals      |                                         |             |                |        |           |
|           | Status Processing                                                                                                    | •                                 |                               |                            |                                  | Sub            | total                                   |             |                |        | \$45.00   |
|           | Comment                                                                                                    |                                   |                               |                            |                                  | Ship           | Shipping & Handling                     |             |                | \$5.00 |           |
|           |                                                                                                    |                                   |                               |                            |                                  |                | Tax                                     |             |                |        | \$3.71    |
|           |                                                                                                    |                                   |                               | 1.                         |                                  | Grand Total    |                                         |             |                |        | \$53.71   |
|           | Notify Customer b                                                                                                    | y Email                           |                               |                            |                                  | Tot            | al Refunded                             |             |                |        | \$0.00    |

### **QuickBooks Payment Method for Backend Order**

Just as frontend, QuickBooks payment method also works with backend orders. Admin needs to create a new order and select QuickBooks payment method, add card details and click submit order to place an order from backend using the QuickBooks payment method.

| Create New Order for Veronica Costello i                                                                                                    | in Default Store View                                                                                                    | QuickBooks payment method while<br>creating order from the backend |                                                                                     | Cancel | Submit Order |
|----------------------------------------------------------------------------------------------------|----------------------------------------------------------------------------------------------------|--------------------------------------------------------------------|-------------------------------------------------------------------------------------|--------|--------------|
| Payme<br>• cred<br>• cr<br>• cr<br>• c | Payment Method<br>Credit Card (Processed by QBMS)<br>Credit Card Type<br>Visa<br>Credit Card Number<br>411111111111111<br>Expiration Date<br>04 - April<br>2020<br>Card Verification Number<br>123<br>Check / Money order |                                                                    | Shipping Method *<br>Flat Rate<br>Fixed - \$5.00<br>Click to change shipping method |        | Ĵ            |
|                                                                                                    | llister                                                                                                    |                                                                    |                                                                                     |        |              |
| Order                                                                                                    | History                                                                                                    |                                                                    | Order lotals                                                                        |        |              |
| Order Co                                                                                                    | omments                                                                                                    |                                                                    | Subtotal                                                                            |        | \$45.00      |
|                                                                                                    |                                                                                                    |                                                                    | Shipping & Handling (Flat Rate - Fixed)                                             |        | \$5.00       |
|                                                                                                    |                                                                                                    |                                                                    | Tax                                                                                 |        | \$3.71       |
|                                                                                                    |                                                                                                    |                                                                    | Grand Total                                                                         |        | \$53.71      |
|                                                                                                    |                                                                                                    |                                                                    |                                                                                     |        |              |

Find out how to install the **Quickbooks Payments** extension for Magento 2 via Composer.

From: https://amasty.com/docs/ - Amasty Extensions FAQ

Permanent link: https://amasty.com/docs/doku.php?id=magento\_2:quickbooks\_online\_integration

Last update: 2022/05/18 09:15

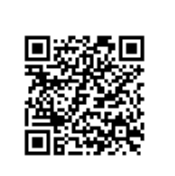